# ePubEditor : Tutoriel d'utilisation

CPubEditor CPubEditor CPubEditor

Vinciane Amorini - CC-BY-NC-SA

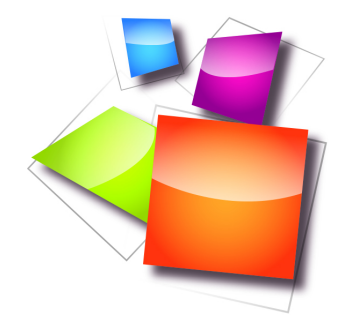

# Table des matières

| Objectifs                                      | 4        |
|------------------------------------------------|----------|
| Introduction                                   | 5        |
| I - Inscription, profil et langue              | 6        |
| 1. Inscription et connexion au site            | 6        |
| 2. Accéder à son profil                        | 8        |
| 3. Changer la langue                           | 9        |
| II - Création d'un ebook                       | 10       |
| 1. Création d'un nouvel ebook                  | . 10     |
| 1.1. Onglets                                   | 11       |
| 1.2. Menu de gauche                            | 11       |
| 2. Onglet Info                                 | . 11     |
| 3. Onglet Contents                             | . 12     |
| 3.1. Types de contents                         | 13       |
| 4. Types d'insertion de contenu                | . 14     |
| 4.1. Texte avec audio/image/vidéo              | 14       |
| 4.2. Multiple Choice Question                  | 15       |
| 4.3. True/False                                | 18       |
| 4.4. Closed Gap Full                           | 19       |
| 4.5. Reoraet the sequence                      | 21<br>99 |
| 4.0. Trag and Drop on Text (uniquement web)    | 23       |
| 4.8. Open Gap Fill (uniquement web)            | 25       |
| 4.9. Folder                                    | 26       |
| 4.10. Import ODT                               | 27       |
| 4.11. Comment inserer un iten, une image, etc? | 28       |
| 4.12. 1cônes de la liste principale            | 34       |
| 5. Theme                                       | . 35     |
| III - Comment rendre mon ebook disponible ?    | 37       |
| 1. Est-ce que mon ebook doit être public ?     | . 37     |
| 2. URL dynamique                               | . 38     |
| 3. URL permanente                              | . 39     |
| 4. Et les autres options ?                     | . 39     |

| 1. Soumettre une réponse |  |
|--------------------------|--|
|                          |  |

# Conclusion

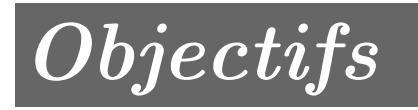

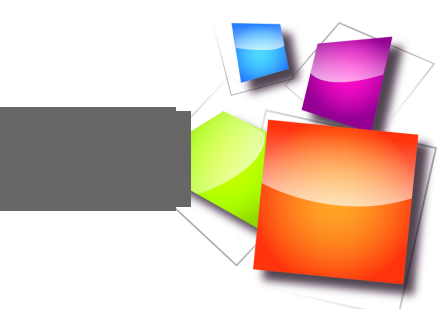

L'objectif du module est de pouvoir utiliser les fonctionnalités basiques d'ePubEditor.

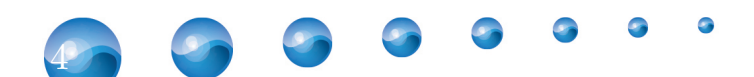

# Introduction

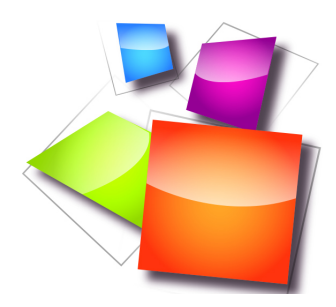

ePubEditor est un service en ligne, en grande partie gratuit, destiné pour le monde de l'éducation, proposé par une société de consultance et de formations aux nouvelles technologies, permettant de créer des manuels numériques "augmentés", qu'il est possible de partager en ligne ou d'exporter au format ePub pour lecture sur liseuses ou tablettes. Entre l'insertion de vidéos, d'images, de différents types d'exercices et de son propre contenu, ePubEditor propose un outil simple d'utilisation en italien ou en anglais. Néanmoins, comme l'outil n'est pas traduit en français, certaines subtilités sont difficiles d'accès. Ce tutoriel vous permettra d'y voir plus clair.

Je ne suis aucunement affiliée à ePubEditor. L'idée de faire ce tutoriel en français répondait au besoin d'avoir un fil conducteur pour une formation sur le service dans une école. Si au départ, je n'avais pas tout explicité, afin de permettre à un maximum d'en profiter, j'ai remanié ce premier écrit.

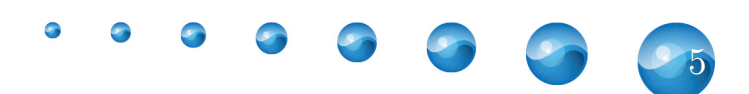

# Inscription, profil et langue

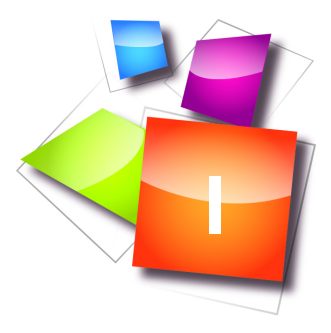

| Inscription et connexion au site |
|----------------------------------|
| Accéder à son profil             |
| Changer la langue                |

Nous abordons ePubEditor par le commencement : l'inscription, la connexion ainsi que les paramètres utiles (mot de passe, langage).

# 1. Inscription et connexion au site

#### Inscription

Pour utiliser ePubEditor, vous devez d'abord vous inscrire. Rendez-vous sur http://www.epubeditor.it/. Ensuite, vous avez deux chemins pour arriver sur le formulaire ad hoc :

- Sign up en haut à droite
- Sign up, it's free au milieu de la page

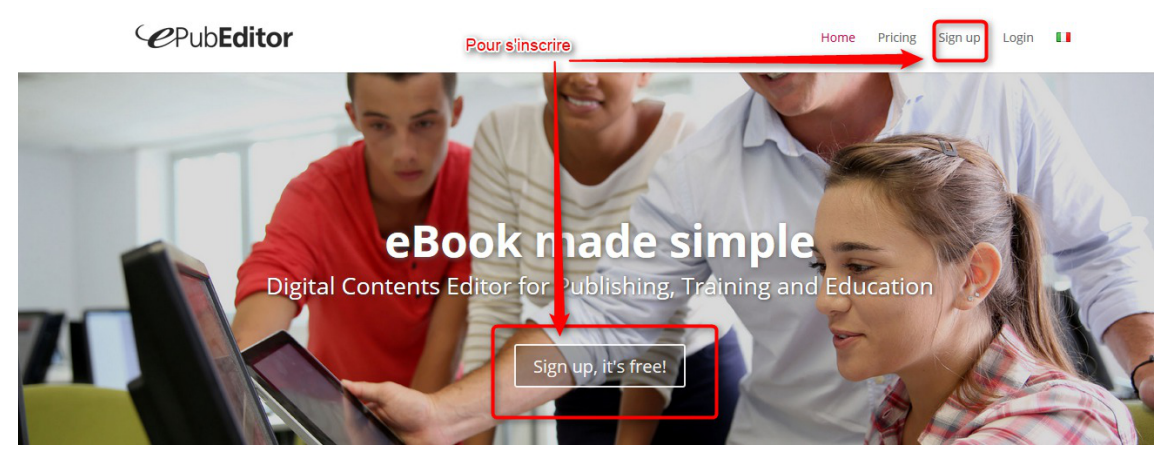

#### Home page

Ensuite, vous arrivez sur un formulaire où on vous laisse le choix d'utiliser :

- votre compte Facebook
- votre compte Google
- votre adresse email (auquel cas **un mot de passe sera envoyé sur celle-ci** vérifiez bien que celui-ci ne soit pas dans le dossiers Spams/Indésirables)

Vous pouvez aussi choisir votre plan tarifaire. Ici, nous restons sur la **version gratuite**. Enfin, acceptez les conditions d'utilisation.

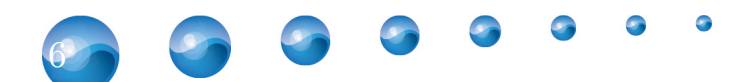

Inscription, profil et langue

| CPubEditor | r 💶                                                  |
|------------|------------------------------------------------------|
| 🖨 Home     | Registration                                         |
| •J Login   | Enter directly with your Facebook or Google account: |
| 🛔 Sign up  | 😭 Log In                                             |
|            | 8+ Connexion                                         |
|            | or register filling the following form:              |
|            | Name:                                                |
|            |                                                      |
|            | Surname:                                             |
|            |                                                      |
|            | E-mail:                                              |
|            |                                                      |
|            | I'm ok in receving a newsletter on my email          |
|            | Choose the type of subscription:                     |
|            | free<br>basic functions. For details click bare      |
|            |                                                      |

Formulaire d'inscription

Il ne reste plus qu'à vous connecter à votre compte.

Si vous êtes connecté à votre compte Google dans votre navigateur, il est possible qu'une fenêtre s'ouvre vous demandant si vous désirez vous connecter/inscrire avec celui-ci. Vous n'êtes pas obligé de le faire.

#### Connexion

Quand vous revenez sur le site, cette fois-ci, vous cliquez sur Login à côté de Sign up. Selon le mode d'enregistrement, vous pouvez vous connecter via :

- votre compte Facebook
- votre compte Google
- en entrant votre email et votre mot de passe

| ome  |                                                           |  |
|------|-----------------------------------------------------------|--|
| gin  | ePUB Editor                                               |  |
| n up | eMail                                                     |  |
|      | Password Forgot your password?                            |  |
|      |                                                           |  |
|      | Login                                                     |  |
|      | Don't have a password?<br>Sign up                         |  |
|      | or login directly with your Facebook or<br>Google account |  |
|      |                                                           |  |

Formulaire de connexion

▲ Attention : Que faire si j'ai perdu mon mot de passe ?

A côté de Password, vous avez "*Forgot your password* ?". Cliquez sur cette phrase pour accéder au formulaire d'envoi d'un nouveau mot de passe à l'adresse avec laquelle vous vous êtes inscrit.

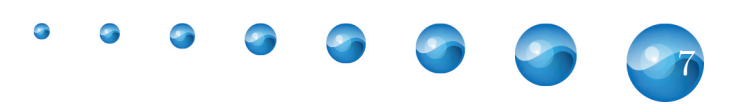

# 2. Accéder à son profil

Voici la page sur laquelle vous arrivez après connexion - celle-ci comportera la liste de tous les ebooks que vous aurez créés. Pour accéder à votre profil, cliquez sur votre nom puis sur My Profile.

| <i>C</i> Pub <b>Edito</b>                                   | or                                                                                                    |                                                                                                    | Version: FRE               |                                                |
|-------------------------------------------------------------|----------------------------------------------------------------------------------------------------|----------------------------------------------------------------------------------------------------|----------------------------|------------------------------------------------|
| <ul> <li>♣ Home</li> <li>○ Forum</li> <li>● Hetp</li> </ul> | You can boost your experier<br>In order to <b>upgrade</b> your ac<br>Buy/Renew full version.<br>Try <b>free</b> for 30 days the full | nce with ePubEditor by subscribing one of the P4<br>count to one of the <b>Premium</b> versions, clic on yo<br>version of ePubEditori Click here to find out mor | REMIUM versions proposed.  | t Changement/de<br>langue<br>(italien/anglais) |
|                                                             | New ebook                                                                                                    | Créer un<br>nouvel ebook                                                                                                    | ▲ ePubEditor Users' eBooks |                                                |
|                                                             | #                                                                                                    | Title                                                                                                    | Search:                    | \$                                             |
|                                                             | Show 10 • entries                                                                                                    | No data available in table                                                                                                    | - Pravious Navt            |                                                |
|                                                             |                                                                                                    |                                                                                                    | ← Previous Next -          | <b>→</b>                                       |

 $Page \ d'arriv{\'e}$ 

Vous pourrez aller changer :

- votre email
- votre prénom et votre nom
- votre mot de passe
- si vous désirez recevoir ou pas les newsletters d'ePubEditor

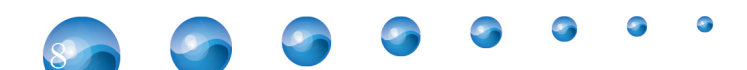

Inscription, profil et langue

| A Home                                                                                                    | Change profile                                                  |  |
|----------------------------------------------------------------------------------------------------|-----------------------------------------------------------------|--|
| O Forum                                                                                                    | You have an account: FREE                                       |  |
| Help                                                                                                    | Name:                                                           |  |
| Contraction of the second second second second second second second second second second second second second s | Vinciane                                                        |  |
|                                                                                                    | Surname:                                                        |  |
|                                                                                                    | Amorini                                                         |  |
|                                                                                                    | E-mail:                                                         |  |
|                                                                                                    | vinciane@pedago-tic.be                                          |  |
|                                                                                                    |                                                                 |  |
|                                                                                                    | Old password:                                                   |  |
|                                                                                                    | New password                                                    |  |
|                                                                                                    |                                                                 |  |
|                                                                                                    | Repeat new password:                                            |  |
|                                                                                                    | Type your team code, if you have one. Otherwise leave it blank. |  |
|                                                                                                    | Team registration code:                                         |  |
|                                                                                                    |                                                                 |  |

## **Q** Remarque

Pour le *Team Code*, il s'agit d'une fonctionnalité réservée au plan PREMIUM TEAM et PREMIUM TEAM EXTENDED. Cela ne nous concerne pas.

# 3. Changer la langue

ePubEditor est, à l'heure actuelle, disponible uniquement en anglais et en italien. Si votre interface est en italien et que vous préférez l'anglais ou vice-versa, il suffit de cliquer sur le drapeau à côté de votre nom.

| <i>e</i> Pub <b>Edito</b> | or                                                                              |                                                                                                    | Version: FREE                                                                                         |                                              |
|---------------------------|---------------------------------------------------------------------------------|----------------------------------------------------------------------------------------------------|----------------------------------------------------------------------------------------------------|----------------------------------------------|
| Home<br>Forum<br>Help     | You can boor<br>In order to <b>u</b> j<br>Buy/Renew fi<br>Try <b>free</b> for 3 | it your experience with ePubEditor by subscribing one of the Pi<br>ograde your account to one of the <b>Premium</b> versions, clic on yo<br>III version.<br>O days the full version of ePubEditori Click here to find out mor | Profil<br>REMIUM versions proposed.<br>our name on the top righe corner of the page and select:<br>e. | Changement.de<br>langue<br>(italien/anglais) |
|                           | New ebook                                                                       | Créer un<br>nouvel ebook                                                                                                    | LePubEditor Users' eBooks                                                                             |                                              |
|                           |                                                                                 |                                                                                                    | Search:                                                                                               | ]                                            |
|                           | #                                                                               | Title                                                                                                    | \$                                                                                                    |                                              |
|                           |                                                                                 | No data available in table                                                                                                    |                                                                                                    |                                              |
|                           | Show 10 • entrie                                                                | 25                                                                                                    | $\leftarrow Previous  Next \to$                                                                       |                                              |

Page d'arrivée

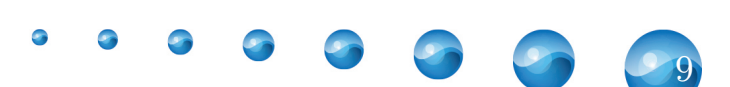

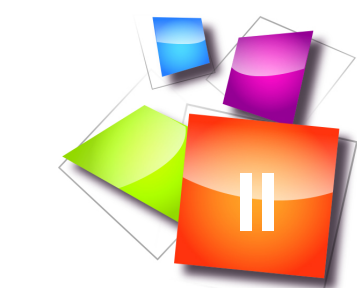

# Création d'un ebook

| Création d'un nouvel ebook   | 10 |
|------------------------------|----|
| Onglet Info                  | 11 |
| Onglet Contents              | 12 |
| Types d'insertion de contenu | 14 |
| Theme                        | 35 |

# 1. Création d'un nouvel ebook

Pour créer un nouveau document, cliquez sur New ebook.

| r Home<br>> Forum | You can boost your e                                                                    | xperience with ePubEditor by subscribing one of the P                                                                          | Profil<br>REMIUM versions proposed.                            |                                              |
|-------------------|-----------------------------------------------------------------------------------------|----------------------------------------------------------------------------------------------------|----------------------------------------------------------------|----------------------------------------------|
| Help              | In order to <b>upgrade</b> y<br>Buy/Renew full versio<br>Try <b>free</b> for 30 days th | our account to one of the <b>Premium</b> versions, clic on y<br>n.<br>e full version of ePubEditorI Click here to find out mor | our name on the top righe corner of the page and select:<br>e. | Changement de<br>langue<br>(italien/anglais) |
|                   | New ebook                                                                               | Créer un<br>nouvel ebook                                                                                                    | ▲ cPubEditor Users' eBooks                                     |                                              |
|                   |                                                                                         |                                                                                                    | Search:                                                        | ]                                            |
|                   |                                                                                         |                                                                                                    |                                                                |                                              |

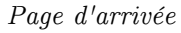

Vous allez arriver dans l'éditeur. Vous aurez 4 onglets à votre disposition ainsi qu'un menu à gauche.

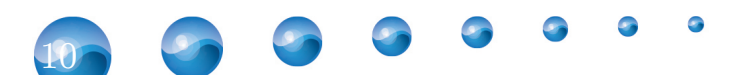

| <ul> <li>Home</li> <li>Forum</li> <li>Help</li> <li>Web preview</li> <li>Share editing</li> <li>Clone ebook</li> <li>Delete ebook</li> <li>Export ebook *</li> </ul> |                                                                                                    | or                                                                              |                                     | Version: FREE                                                          | VINCIANE - |
|----------------------------------------------------------------------------------------------------|----------------------------------------------------------------------------------------------------|---------------------------------------------------------------------------------|-------------------------------------|------------------------------------------------------------------------|------------|
| Web preview Title   Share editing Author   Vinciane Amorini   Cover file (jpg, png, gif)   Choisissez un file   Choisissez un file   Remove cover   Upload cover     | <ul><li>♠ Home</li><li>♀ Forum</li><li>♥ Help</li></ul>                                                                  | Info Contents Theme C<br>General information                                    | ptions                              | x                                                                      |            |
|                                                                                                    | <ul> <li>Web preview</li> <li>Share editing</li> <li>Clone ebook</li> <li>Delete ebook</li> <li>Export ebook </li> </ul> | Title<br>Author Vin<br>Language en<br>LOM metadata SCORM Ec<br>EPUB metadata Ec | Cover<br>Chois<br>Chois<br>Rem<br>T | file (jpg, png, gif)<br>i <u>ssez un fir</u><br>ove cover Upicad cover |            |

#### 1.1. Onglets

- Info: permet de renseigner un titre, le nom de l'auteur, le langage ainsi qu'une couverture
- Contents: ajouter du contenu à votre document
- *Theme*: paramétrer le style du texte
- **Options**: paramétrer l'inclusion du multimédia, de laisser le document public, de convertir les URL YouTube voir les parties *ebook public*, *Reste des options*, *URL dynamique* et *URL permanente*.

#### 1.2. Menu de gauche

- Web Preview : aperçu de votre ebook
- Share editing : partager l'édition de l'ebook avec quelqu'un
- Clone ebook : réaliser une copie de l'ebook
- **Delete ebook** : supprimer l'ebook
- Export ebook : exporter l'ebook dans l'un des formats suivants :
  - EPUB3
  - EPUB2
  - Mini Site Web (payant)
  - SCORM (format pour l'elearning)
  - PDF

#### Complément : Pour en savoir plus....

#### Format EPUB

https://fr.wikipedia.org/wiki/EPUB\_(format)

http://idpf.org/epub/201

http://idpf.org/epub/30

#### Format SCORM

https://fr.wikipedia.org/wiki/Sharable\_Content\_Object\_Reference\_Model

Format PDF

 $https://fr.wikipedia.org/wiki/Portable\_Document\_Format$ 

# 2. Onglet Info

C'est ici que vous allez donner un titre à votre document, la langue utilisée, l'auteur (en

• • • • •

l'occurrence, ici votre nom et prénom) ainsi qu'une couverture. En ce qui concerne les métadonnées SCORM et EPUB, nous ne les aborderons pas. Il s'agit surtout d'options pour les habitués de ces deux formats.

| <ul><li>Home</li><li>Forum</li><li>Help</li></ul>                                                                        | Info Contents Theme Options X                                                                                                    | i |
|----------------------------------------------------------------------------------------------------|----------------------------------------------------------------------------------------------------|---|
| <ul> <li>Web preview</li> <li>Share editing</li> <li>Clone ebook</li> <li>Delete ebook</li> <li>Export ebook </li> </ul> | General information         Title       test         Author       Vinclane Amorini         Language       fr         LOM metadata SCORM       Edit         EPUB metadata       Edit |   |

Onglet info après remplissage

Pour ajouter celle-ci, il ne faut pas oublier, après le choix de l'image, de cliquer sur *Upload* cover.

Cliquez sur Save pour sauvegarder les données.

#### 3. Onglet Contents

Pour ajouter du contenu, cliquez sur *New*. Vous aurez alors divers choix. Tous ont la possibilité d'être mis en aperçu afin de voir si tout correspond à ce que vous désirez.

| • Helb                                                                                          |                                                                                                    | ^ | * |
|-------------------------------------------------------------------------------------------------|----------------------------------------------------------------------------------------------------|---|---|
| <ul> <li>Web preview</li> <li>Share editing</li> </ul>                                          | Contents of the ebook New  Text with optional image/audio/video                                                                                             |   |   |
| <ul> <li>2 Clone ebook</li> <li>★ Delete ebook</li> <li>         Export ebook ▼     </li> </ul> | Text with Infographic<br>Multiple choice question<br>True/false question<br>Closed gap fill<br>Reorder sequence<br>Matching<br>Drag&Drop on text (Web only) |   |   |
|                                                                                                 | Open gap fill (Web only)<br>Drag&Drop on Image (Web only)<br>Folder<br>Import ODT                                                                           |   |   |
|                                                                                                 |                                                                                                    |   |   |

Vue des possibilités

Attention : De la sauvegarde et du retour en arrière

N'oubliez pas de cliquer sur « Save » ! Afin de revenir sur la table des matières, vous devez cliquer sur la croix grise dans le coin supérieur droit de la page que vous ajoutez.

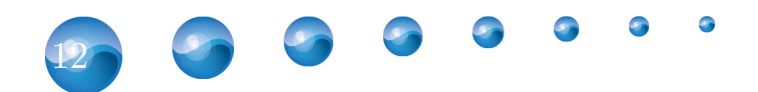

## 3.1. Types de contents

- Texte avec audio/image/vidéo Texte avec infographie (option payante)
- Choix multiple
- Texte à trous avec menu déroulant
- Séquence à ordonner
- Paires
- Texte à trous en glisser/déposer
- Texte à trous ouvert
- Glisser/déposer avec images (option payante)

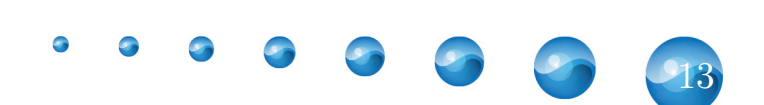

# 4. Types d'insertion de contenu

Dans cette partie, nous allons aborder les différents types de contenu possibles. Nous verrons plus loin comment insérer un lien, une image, une vidéo ou une formule mathématique (cf. Insertion d'un lien, Insertion d'une image, Insertion d'une vidéo, Insertion d'une vidéo YouTube, Insertion d'une formule mathématique)

#### 4.1. Texte avec audio/image/vidéo

Ceci permet d'ajouter votre propre texte, avec l'insertion d'images, d'audio ou de vidéos. L'option *Include in TOC* vous permet d'inclure cette page dans la table des matières tandis qu' *Include the title in page* permet de mettre le titre dans la page.

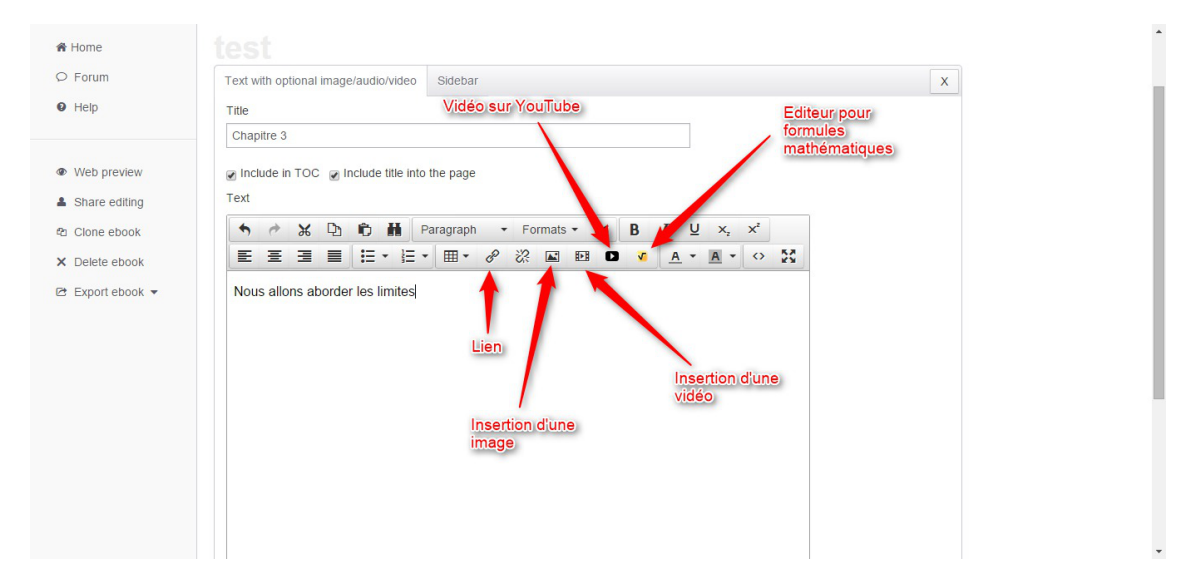

L'onglet *Sidebar* permet d'ajouter une colonne latérale avec des informations (style Le saviez-vous ?). Cliquez sur *New sidebar item* pour en ajouter un.

| 🖨 Home<br>〇 Forum                                    | eBook test<br>Insertion des images et vidéo  |     |   | • |
|------------------------------------------------------|----------------------------------------------|-----|---|---|
| Help                                                 | Text with optional image/audio/video Sidebar |     | x |   |
| <ul><li>Web preview</li><li>Share editing</li></ul>  | New sidebar item                             |     |   |   |
| <ul><li>Clone ebook</li><li>X Delete ebook</li></ul> | Le saviez-vous?                              | ⊠ × | t |   |
| 🖻 Export ebook 👻                                     |                                              |     |   |   |
|                                                      |                                              |     |   |   |
|                                                      |                                              |     |   |   |
|                                                      |                                              |     |   |   |
|                                                      |                                              |     |   | - |

# Complément : Insertion des liens, vidéos, formules mathématiques ou images

Cf.

- Lien
- Image

Création d'un ebook

- Vidéo
- Vidéo YouTube
- Formule mathématique

**b** Exemple : Aperçu du texte et de la barre latérale

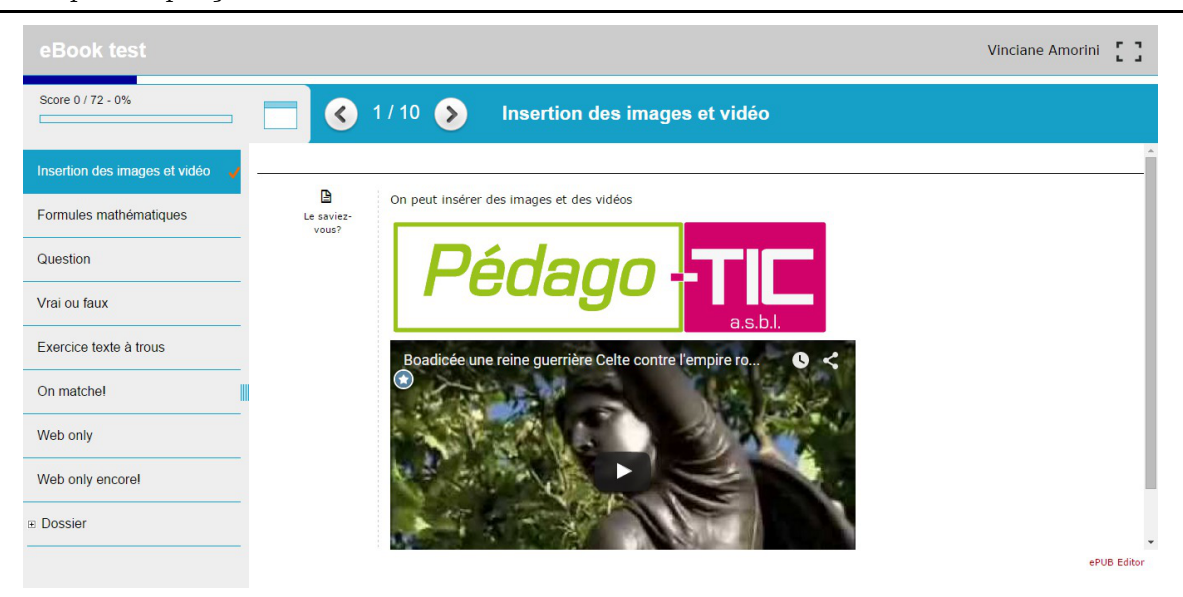

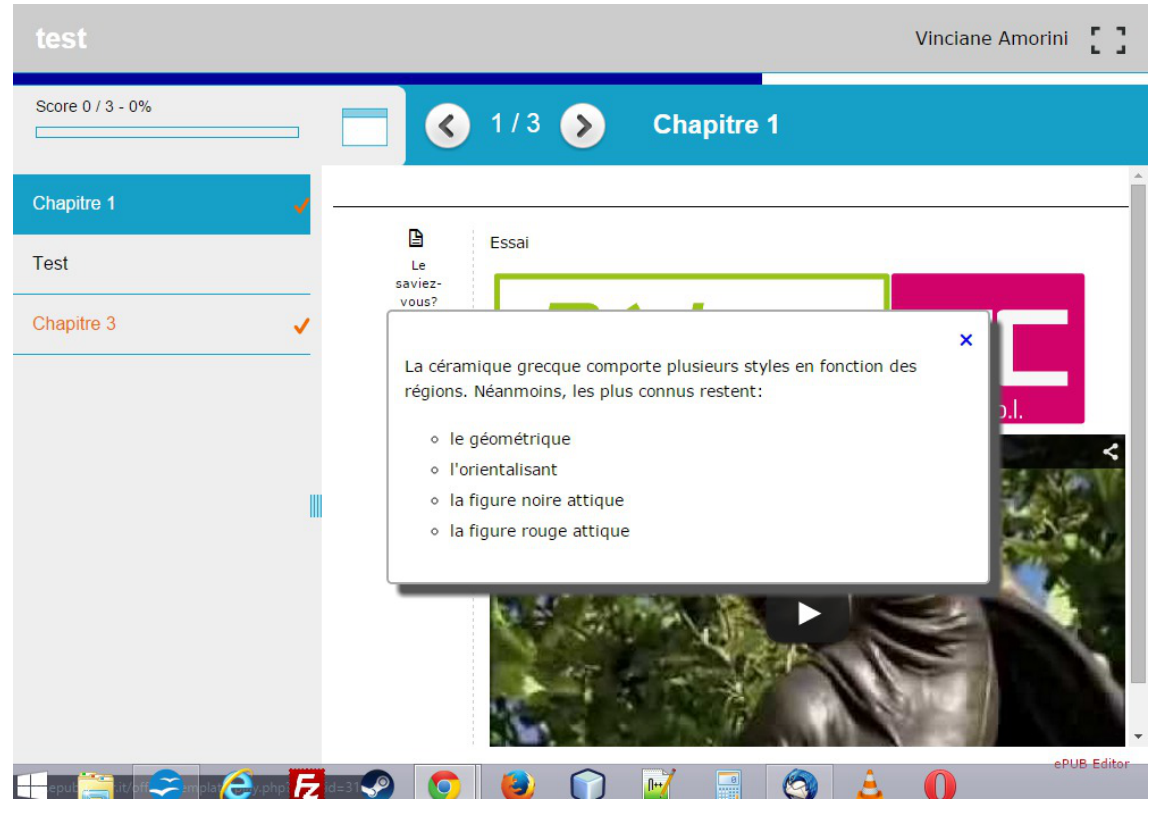

Le saviez-vous ?

#### 4.2. Multiple Choice Question

Ici, vous avez la possibilité de créer un QCM. *Prompt* peut être la question et *Text* un mot d'explication. Vous pouvez aussi paramétrer une question si vous le désirez

- soit à choix multiples (Multiple) soit avec une unique réponse (Single)
- numérotation des réponses (Answer numbering)
- réponses mélangées (*Shuffle the answers*)

| e           |                                                                                 |   |  |
|-------------|---------------------------------------------------------------------------------|---|--|
| m           | Multiple choice question Answers                                                | X |  |
| )           | Title                                                                           |   |  |
|             |                                                                                 |   |  |
| re editing  | Prompt                                                                          |   |  |
| ie ebook    |                                                                                 |   |  |
| ete ebook   | B                                                                               |   |  |
| ort ebook 🔻 |                                                                                 |   |  |
|             | E E E E E E E E E E E E E E E E E E E                                           |   |  |
|             |                                                                                 |   |  |
|             |                                                                                 |   |  |
|             |                                                                                 |   |  |
|             |                                                                                 |   |  |
|             |                                                                                 |   |  |
|             |                                                                                 |   |  |
|             |                                                                                 |   |  |
|             |                                                                                 |   |  |
|             |                                                                                 |   |  |
|             |                                                                                 |   |  |
|             |                                                                                 |   |  |
|             |                                                                                 |   |  |
|             | Answers                                                                         |   |  |
|             | Answers<br>Single                                                               |   |  |
|             | Answers<br>Single •<br>Shuffle the answers                                      |   |  |
|             | Answers Single Shuffle the answers No                                           |   |  |
|             | Answers Single No Answers No Answer numbering                                   |   |  |
|             | Answers Single Shuffle the answers No Answer numbering abc                      |   |  |
|             | Answers Single Shuffle the answers No Answer numbering abc                      |   |  |
|             | Answers<br>Single •<br>Shuffle the answers<br>No •<br>Answer numbering<br>abc • |   |  |

L'onglet Answers permet d'ajouter des réponses via le bouton New answer, ainsi qu'une éventuelle explication (Answer feedback) lorsque l'élève a répondu. Il est également possible de donner un nombre de points à chaque réponse (Score).

| CPubEdit                                                                                                    | or                                                   |       |            | Version: FREE | VINCIANE - |
|----------------------------------------------------------------------------------------------------|------------------------------------------------------|-------|------------|---------------|------------|
| <ul><li>Home</li><li>Forum</li><li>Help</li></ul>                                                                       | Answers                                              |       |            | X             |            |
| <ul> <li>Web preview</li> <li>Share editing</li> <li>Clone ebook</li> <li>Delete ebook</li> <li>Export ebook</li> </ul> | New answer Ceci est la réponse Une mauvaise réponse? | 10.00 | ⊠ x<br>⊠ x | 1             |            |
|                                                                                                    |                                                      |       |            |               |            |

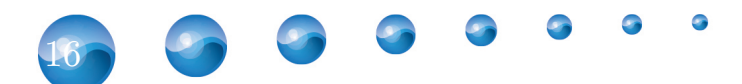

Création d'un ebook

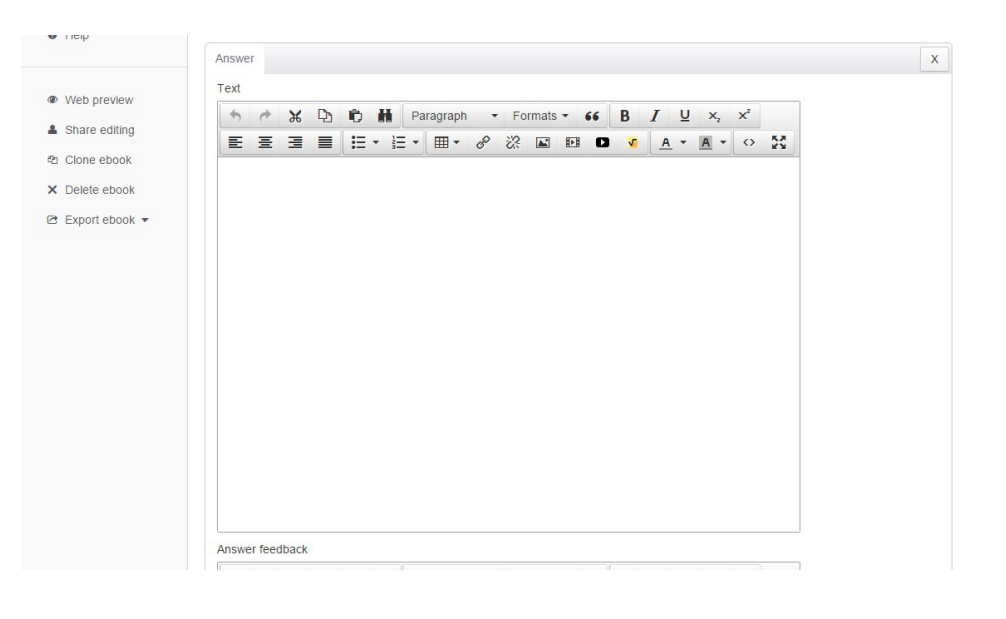

| 1    | \$ | ж | D | 🕆 🖬 Paragraph 🔹 Formats = 66 |   |              | В   | B I ⊻ ×₂ ײ |   |  |            | ײ        |   |            |   |    |
|------|----|---|---|------------------------------|---|--------------|-----|------------|---|--|------------|----------|---|------------|---|----|
| E    | Ξ  | Ξ |   | E                            | • | <u> </u> Ξ • | • 1 | P          | 2 |  | I <u>√</u> | <u>A</u> | • | <u>A</u> - | 0 | ×. |
|      |    |   |   |                              |   |              |     |            |   |  |            |          |   |            |   |    |
|      |    |   |   |                              |   |              |     |            |   |  |            |          |   |            |   |    |
|      |    |   |   |                              |   |              |     |            |   |  |            |          |   |            |   |    |
|      |    |   |   |                              |   |              |     |            |   |  |            |          |   |            |   |    |
|      |    |   |   |                              |   |              |     |            |   |  |            |          |   |            |   |    |
|      |    |   |   |                              |   |              |     |            |   |  |            |          |   |            |   |    |
|      |    |   |   |                              |   |              |     |            |   |  |            |          |   |            |   |    |
|      |    |   |   |                              |   |              |     |            |   |  |            |          |   |            |   |    |
| Scor | -  |   |   |                              |   |              |     |            |   |  |            |          |   |            |   |    |

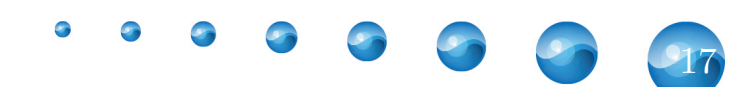

| 🚺 Exemple |  |
|-----------|--|
|-----------|--|

| test       | Vinciane Amorini 🗧 🕽       |
|------------|----------------------------|
| Score      | Question                   |
| Chapitre 1 | Insérez ici un texte       |
| Test       | Votre question             |
| Chapitre 3 | A. O Ceci est la réponse   |
| Question   | B. O Une mauvaise réponse? |
|            |                            |
| I          |                            |
|            |                            |
|            |                            |
|            |                            |
| 4 🛱 🥱 ∂ 🅫  | ePUB Editor                |
|            | Aperçu du QCM              |

## 4.3. True/False

Derrière ce que l'on peut traduire littéralement par vrai/faux se cache en fait un questionnaire à choix multiple où les intitulés de réponses sont les mêmes et où un seul choix est correct.

Cette option fonctionne sur le même principe que précédemment. *Label* représente plutôt les réponses. L'onglet *Statements* sont les affirmations auxquelles il faut répondre.

| Labe  | 11             |      |   |
|-------|----------------|------|---|
| Oui   |                |      |   |
| Labe  | 12             |      |   |
| Non   | 1              |      |   |
| Labo  | 12             |      |   |
| Labe  | 1.5            |      |   |
|       |                |      |   |
| Labe  | 14             |      |   |
|       |                |      |   |
| Shuf  | fle statements |      |   |
| Yes   | s 🔻            |      |   |
| State | ment numbering |      |   |
| AB    | c •            |      |   |
|       |                |      |   |
|       |                |      |   |
|       |                | Save | • |

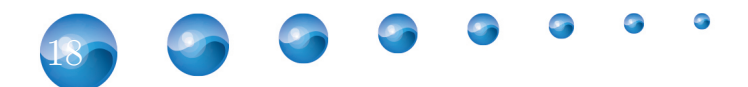

| <b>@</b> Pub <b>Edi</b>                                                                                                 | tor                                                                                                    | Ve         | rsion: FREE | 🛎 VINCIANE 👻 |
|----------------------------------------------------------------------------------------------------|----------------------------------------------------------------------------------------------------|------------|-------------|--------------|
| <ul><li>♠ Home</li><li>○ Forum</li><li>● Help</li></ul>                                                                 | Vrai ou faux True/false question Statements                                                                                                    |            | X           |              |
| <ul> <li>Web preview</li> <li>Share editing</li> <li>Clone ebook</li> <li>Delete ebook</li> <li>Export ebook</li> </ul> | New statement         Image: Comparison of the statement         Image: Comparison of the statement         Image: Compariso | 5 ×<br>5 × | 1           |              |
|                                                                                                    |                                                                                                    |            |             |              |

# 🐌 Exemple

| test         |                                               |      | Vinciane | Amorini []  |
|--------------|-----------------------------------------------|------|----------|-------------|
| Score        | 🔽 🤇 7/7 🔈 Vrai ou                             | faux |          |             |
| Chapitre 1   |                                               |      |          |             |
| Test         | A votre avis, qu'est-ce qui est vrai ou faux? | Qui  | Non      |             |
| Chapitre 3   | A. Athènes est la capitale de la Grèce        | 0    | •        |             |
| Question     | B. La Grèce est située en Amérique du Sud     | 0    | •        |             |
| test         |                                               |      |          |             |
| aalt         |                                               |      |          |             |
| Vrai ou faux |                                               |      |          |             |
|              |                                               |      |          |             |
|              |                                               |      |          |             |
|              |                                               |      |          |             |
| - 🚞 🏉        | 📝 🜈 🦪 🧑 🌍 💮 🔤 🧐                               | A    |          | ePUB-Editor |

#### 4.4. Closed Gap Fill

Il s'agit de créer un texte à trous avec choix dans un menu déroulant. Pour ce faire, écrivez votre texte, choisissez un mot puis cliquez sur le bouton  $Create\ a\ gap.$ 

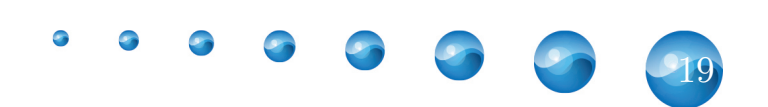

| Create gap Ed | lit gap Delete gap |  |  |  |
|---------------|--------------------|--|--|--|

Vous allez pouvoir réaliser votre liste avec d'autres réponses, les bonnes étant précédées d'un astérisque.

| e neh                                                                                             | Answers for gaps in guided gap fill                                    | x    |  |
|---------------------------------------------------------------------------------------------------|------------------------------------------------------------------------|------|--|
| <ul> <li>Web preview</li> <li>Share editing</li> <li>Clone ebook</li> <li>Delete ebook</li> </ul> | Answers (one below the other, correct answers preceded by an asterisk) |      |  |
| 🕒 Export ebook 👻                                                                                  | Shuffle the answers No  Score 1                                        | Save |  |
|                                                                                                   |                                                                        |      |  |

## $\bigcirc$ Remarque

Notez que les mots concernés s'afficheront en rouge dans l'éditeur.

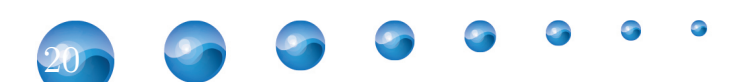

Création d'un ebook

|              | Preview                                                                                                    |  |
|--------------|----------------------------------------------------------------------------------------------------|--|
| leb preview  | Title                                                                                                    |  |
| nare editing | Exercice texte à trous                                                                                                    |  |
| one ebook    | Prompt                                                                                                    |  |
| elete ebook  | Reconstituez la phrase                                                                                                    |  |
| port ebook 👻 |                                                                                                    |  |
|              |                                                                                                    |  |
|              | Text                                                                                                    |  |
|              | $ \Rightarrow \not\Rightarrow \ \varkappa \ \square \ in \ H$ Paragraph - Formats - 66 B $I \ \sqcup \ \times_2 \ \times^2$ |  |
|              |                                                                                                    |  |
|              | La certainique grecque a ingure none consiste a un dessin non sur ford clari.                                               |  |
|              |                                                                                                    |  |

#### 🚺 Exemple

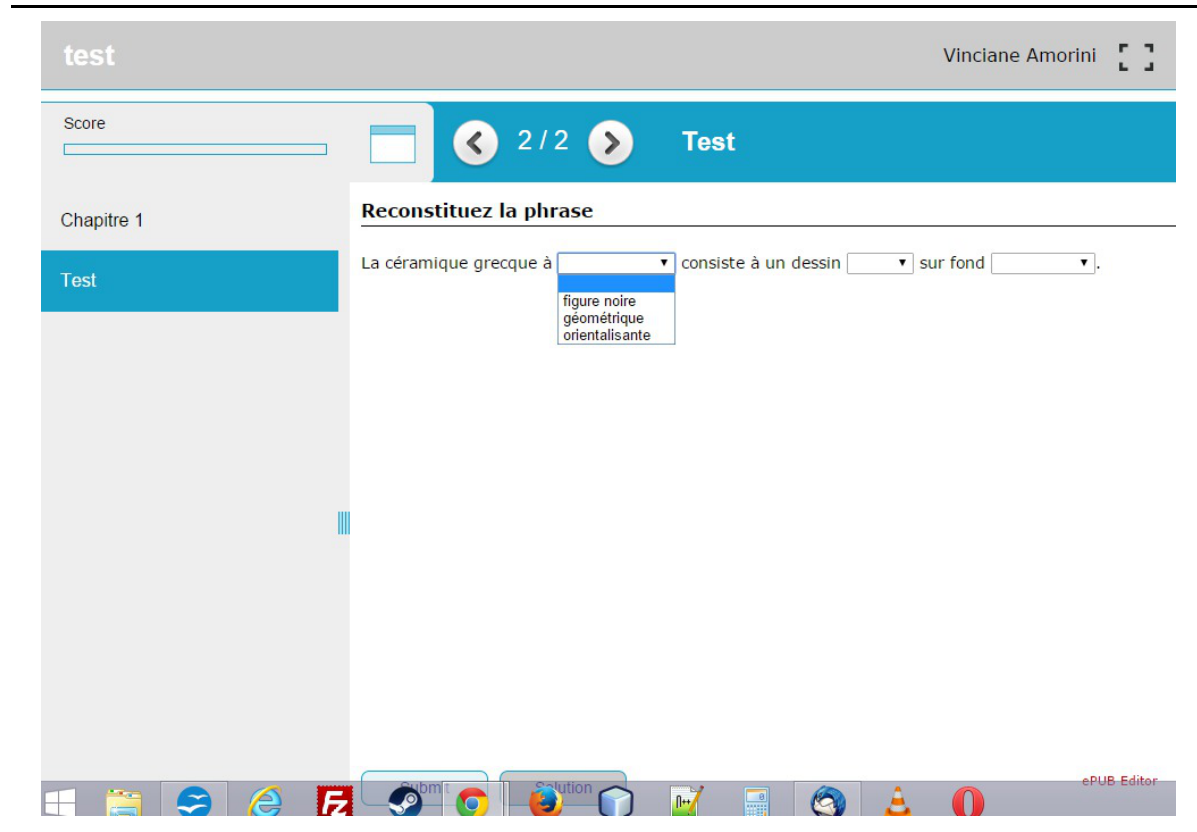

Aperçu du texte à trous avec menu déroulant

#### 4.5. Reorder the sequence

Il s'agit de réordonner une séquence définie. L'onglet *Item in sequence* permet de créer les différents items de celle-ci. Il est à noter ici que l'ordre dans lequel apparaît ceux-ci constituent la séquence correcte. Pour les déplacer, utilisez la double flèche à droite.

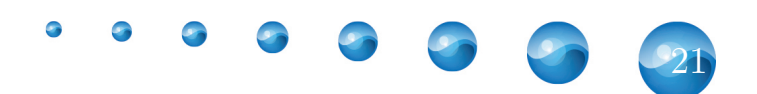

| 🛱 Home<br>O Forum                                      | test                                  |     |   |
|--------------------------------------------------------|---------------------------------------|-----|---|
| Help                                                   | Reorder sequence Item in the sequence |     | x |
| <ul> <li>Web preview</li> <li>Share editing</li> </ul> | New item                              |     |   |
| 2 Clone ebook                                          | 3                                     | ⊠ × | I |
| X Delete ebook ☑ Export ebook ▼                        | 4                                     | ⊠ × | 1 |
|                                                        | 5                                     | C × | 1 |
|                                                        |                                       |     |   |
|                                                        |                                       |     |   |
|                                                        |                                       |     |   |
|                                                        |                                       |     |   |
|                                                        |                                       |     |   |

#### 🝺 Exemple

| test       |                                                   | Vinciane Amorini |
|------------|---------------------------------------------------|------------------|
| Score      | 5/5 🔊 test                                        |                  |
| Chapitre 1 | Réarrange les nombres du plus grand au plus petit | :                |
| Test       | Une astuce?                                       |                  |
| Chapitre 3 | <b>‡</b><br>4                                     |                  |
| Question   | <b>‡</b><br>3                                     |                  |
| test       | <b>‡</b><br>5                                     |                  |
|            |                                                   |                  |
|            |                                                   |                  |
|            |                                                   |                  |
|            |                                                   |                  |
| = 🚝 🤗 🏉 🕞  |                                                   | ePUB Editor      |

Aperçu de l'ordonnement de la séquence

## 4.6. Matching

Il s'agit ici de créer un jeu de paires. L'onglet *Pairs* permet la création de celles-ci : *Question Text* représentera l'item fixe et *Answer Text* l'item qui pourra être déplacé.

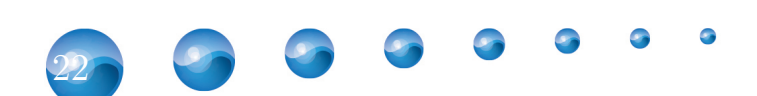

#### Création d'un ebook

| • ricip                            | matering Fully |     | ~ |  |
|------------------------------------|----------------|-----|---|--|
| Web preview                        | New Pair       |     |   |  |
| Clone ebook                        | Baby           | Ø X | 1 |  |
| × Delete ebook<br>≥ Export ebook ▼ | Bébé           |     |   |  |
|                                    | Mother         | Ø X | 1 |  |
|                                    | Mère           |     |   |  |
|                                    | House          |     | I |  |
|                                    | Indison        |     |   |  |
|                                    |                |     |   |  |
|                                    |                |     |   |  |

#### 🚺 Exemple

| test         |            |            | Vinciane Amorini |
|--------------|------------|------------|------------------|
| Score        | 8/8        | On matche! |                  |
| Chapitre 1   |            |            |                  |
| Test         | On matche! |            |                  |
| Chapitre 3   | Mother     | N          | lère             |
| Question     | Pahu       |            | áb á             |
| test         | Бару       |            | lebe             |
| aalt         | House      | M          | aison            |
| Vrai ou faux |            |            |                  |
| On matche!   |            |            |                  |
|              |            |            |                  |
|              |            |            | ePUB.Editor      |
| = 🚔 🏉 📝 👖    |            | 🕦 📑 🔕 🛓 🤤  |                  |

Aperçu du jeu de paires

# 4.7. Drag and Drop on Text (uniquement web)

Cette option est uniquement disponible pour un ebook en ligne. Il s'agit d'un texte à trous, fonctionnant comme *Closed Gap Fill - p.2,2,2,2,2,2,19*, à la différence que les réponses doivent être glissées et déposées sur les bons emplacements.

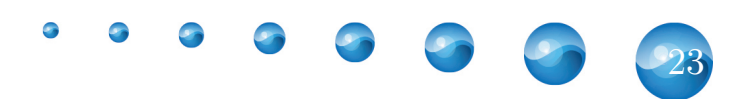

| Create gap Delete gap Blank score    |              |            | alo Athòr | ▼ III ▼     | خ فی<br>stsituóo | i 🛋 |       | <u>A</u> • | <u>A</u> - | 0 | 25 |  |
|--------------------------------------|--------------|------------|-----------|-------------|------------------|-----|-------|------------|------------|---|----|--|
| Create gap Delete gap Blank score    | La Olece a j | pour capit |           | ies. Life e | St Situee        |     | iope. |            |            |   |    |  |
| Create gap Delete gap<br>Blank score |              |            |           |             |                  |     |       |            |            |   |    |  |
| Create gap Delete gap<br>Blank score |              |            |           |             |                  |     |       |            |            |   |    |  |
| Create gap Delete gap<br>Blank score |              |            |           |             |                  |     |       |            |            |   |    |  |
| Create gap Delete gap<br>Blank score |              |            |           |             |                  |     |       |            |            |   |    |  |
| Create gap Delete gap<br>Blank score |              |            |           |             |                  |     |       |            |            |   |    |  |
| Create gap Delete gap<br>Blank score |              |            |           |             |                  |     |       |            |            |   |    |  |
| Create gap Delete gap<br>Blank score |              |            |           |             |                  |     |       |            |            |   |    |  |
| Create gap Delete gap Blank score    |              |            |           |             |                  |     |       |            |            |   |    |  |
| Create gap Delete gap<br>Blank score |              |            |           |             |                  |     |       |            |            |   |    |  |
| blank score                          | Create gap   | Delete g   | Jap       |             |                  |     |       |            |            |   |    |  |
|                                      | BIANK SCORE  |            |           |             |                  |     |       |            |            |   |    |  |

## $\bigcirc$ Remarque

Notez que les mots concernés s'afficheront en rouge dans l'éditeur.

| n uch            | Orlocki giqp im     Preview                                                                                                    | A |  |
|------------------|----------------------------------------------------------------------------------------------------|---|--|
| Web preview      | Title                                                                                                    |   |  |
| Share editing    | Exercice texte à trous                                                                                                    |   |  |
| 2 Clone ebook    | Prompt                                                                                                    |   |  |
| × Delete ebook   | Reconstituez la phrase                                                                                                    |   |  |
| 🖻 Export ebook 👻 |                                                                                                    |   |  |
|                  |                                                                                                    |   |  |
|                  | Text                                                                                                    |   |  |
|                  | $  \Rightarrow   \Rightarrow   $ $ \Rightarrow   $ $ \Rightarrow   $ $ \Rightarrow   $ $ \Rightarrow   $ Formats $ \Rightarrow   $ $ =   $ $ =   $ $ B  I  U  x_2  x^2 $ |   |  |
|                  | ĒĒĪĒ ∷⊤∷⊤⊞∗∂% ⊾ ख़ ◘ ◀ ▲·▲· ↔ ऄ                                                                                                    |   |  |
|                  | La céramique grecque à figure noire consiste à un dessin noir sur fond clair.                                                                                            |   |  |
|                  |                                                                                                    |   |  |
|                  |                                                                                                    |   |  |
|                  |                                                                                                    |   |  |
|                  |                                                                                                    |   |  |
|                  |                                                                                                    |   |  |
|                  |                                                                                                    |   |  |

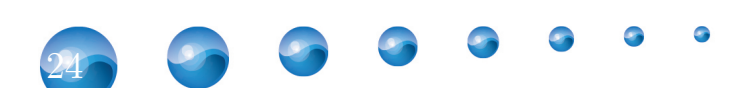

Création d'un ebook

Exemple Vinciane Amorini Score 🔇 9/9 🔊 Web only Chapitre 1 Europe Athènes Grèce Test a pour capitale Elle est située en La Chapitre 3 Question test aalt Vrai ou faux On matche! Web only 🔊 💿 👸 🚺 📰 🚳 🛓 🥽 😭 **N++** E

Aperçu du Drag and Drop sur le web

#### 4.8. Open Gap Fill (uniquement web)

Cette option est uniquement disponible pour l'ebook en ligne. Il s'agit d'un texte à trous avec réponse ouverte. Il fonctionne sur le même principe que *Closed Gap Fill - p.2,2, 2,2,2,2,19*. Il est également possible de déterminer si la casse est sensible ou pas (tenir compte des majuscules) - *Case sensitive* -et d'avoir plusieurs réponses possibles (l'une en dessous de l'autre), depuis le formulaire qui apparaît après avoir cliqué sur *Create gap*.

| • Help                                                                      | Answers for gaps in open gap fill X                |
|-----------------------------------------------------------------------------|----------------------------------------------------|
| <ul> <li>Web preview</li> <li>Share editing</li> <li>Clone ebook</li> </ul> | Correct answers (one below the other) mythologique |
| X Delete ebook                                                              | Case sensitive Yes Score 1                         |
|                                                                             | Save                                               |
|                                                                             |                                                    |

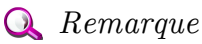

Notez que les mots concernés s'afficheront en rouge dans l'éditeur.

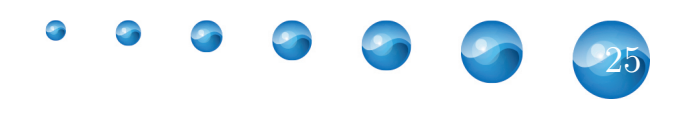

|      | • Help                                         |                                  |                                |                                                                                                    | · ·                                                  |
|------|------------------------------------------------|----------------------------------|--------------------------------|----------------------------------------------------------------------------------------------------|------------------------------------------------------|
|      | Web preview                                    | Title                            |                                |                                                                                                    |                                                      |
|      | Share editing                                  | Exercice texte à trous           |                                |                                                                                                    |                                                      |
|      | Pa Clone ebook                                 | Prompt<br>Reconstituez la phrase |                                |                                                                                                    |                                                      |
|      | Export ebook                                   | Acconstruct to phrase            |                                |                                                                                                    |                                                      |
|      |                                                |                                  |                                |                                                                                                    |                                                      |
|      |                                                | Text                             | Paragraph • Formats •          | 66 B I U X <sub>2</sub> X <sup>2</sup>                                                                    |                                                      |
|      |                                                |                                  | = • ⊞ • ♂ 炎 ⊠ ₪                |                                                                                                    |                                                      |
|      |                                                | La céramique grecque à figure    | e noire consiste à un dessin n | oir sur fond clair.                                                                                       |                                                      |
|      |                                                |                                  |                                |                                                                                                    |                                                      |
|      |                                                |                                  |                                |                                                                                                    |                                                      |
|      |                                                |                                  |                                |                                                                                                    |                                                      |
|      |                                                |                                  |                                |                                                                                                    |                                                      |
|      |                                                |                                  |                                |                                                                                                    | •                                                    |
| 🐌 Ea | remple                                         |                                  |                                |                                                                                                    |                                                      |
| _    | 1                                              |                                  |                                |                                                                                                    |                                                      |
|      | test                                           |                                  |                                |                                                                                                    | Vinciane Amorini                                     |
|      | Cooro                                          |                                  |                                |                                                                                                    |                                                      |
|      |                                                |                                  | < 10 / 10                      | 🛛 🕥 🛛 Web only enco                                                                                       | re!                                                  |
|      |                                                |                                  |                                |                                                                                                    |                                                      |
|      | Chapitre 1                                     |                                  |                                |                                                                                                    |                                                      |
|      |                                                |                                  |                                |                                                                                                    |                                                      |
|      | Tost                                           | L'Europ                          | be est un                      | . Europe est une figure m                                                                                 | ythologique, liée à                                  |
|      | Test                                           | L'Europ                          | pe est un , do                 | . Europe est une figure m<br>nt l'équivalent romain est                                                   | ythologique, liée à<br>. Jupiter est aussi           |
|      | Test<br>Chapitre 3                             | L'Europ<br>le nom                | be est un , do                 | . Europe est une figure m<br>nt l'équivalent romain est<br>dans notre système                             | ythologique, liée à<br>). Jupiter est aussi<br>). Et |
|      | Test<br>Chapitre 3                             | L'Europ<br>le nom                | d'une en en                    | Europe est une figure m<br>nt l'équivalent romain est<br>dans notre système<br>est aussi son satellite.   | ythologique, liée à<br>. Jupiter est aussi<br>. Et   |
|      | Test<br>Chapitre 3<br>Question                 | L'Europ<br>le nom                | d'une                          | . Europe est une figure m<br>nt l'équivalent romain est<br>dans notre système<br>est aussi son satellite. | ythologique, liée à<br>. Jupiter est aussi<br>. Et   |
|      | Test<br>Chapitre 3<br>Question<br>test         | L'Europ<br>le nom                | d'une                          | . Europe est une figure m<br>nt l'équivalent romain est<br>dans notre système<br>est aussi son satellite. | ythologique, liée à<br>. Jupiter est aussi<br>. Et   |
|      | Test<br>Chapitre 3<br>Question<br>test         | L'Europ                          | d'une                          | . Europe est une figure m<br>nt l'équivalent romain est<br>dans notre système<br>est aussi son satellite. | ythologique, liée à<br>Jupiter est aussi<br>Et       |
|      | Test<br>Chapitre 3<br>Question<br>test<br>aalt | L'Europ                          | d'une en f                     | Europe est une figure m<br>nt l'équivalent romain est<br>dans notre système<br>est aussi son satellite.   | ythologique, liée à<br>. Jupiter est aussi<br>. Et   |

Aperçu de Open Gap Fill (uniquement pour le web)

#### 4.9. Folder

On matchel

Web only

Web only encore!

🕂 🚞 🍳

Cela permet de créer des dossiers dans l'ebook. Ces dossiers proposent les mêmes options qu'à la racine : texte avec image/audio/vidéo, questions à choix multiple, etc.. On peut imaginer que chaque dossier représente un chapitre.

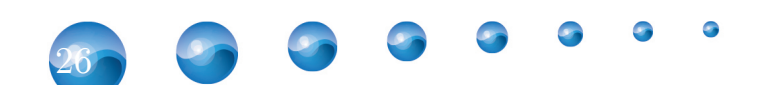

ePUB Edite

| Création d'un ebook   |            |       |      |
|-----------------------|------------|-------|------|
| Contents of the ebook |            |       |      |
| New -                 |            |       |      |
| Test/                 |            |       |      |
| ▲ ↑                   |            |       |      |
| test                  | <b>@</b> [ | 8 × 4 | •) 1 |

## 4.10. Import ODT

Cette option permet d'importer des documents ODT (Microsoft Office permet d'enregistrer ceux-ci sous ce format tandis qu'il s'agit de celui par défaut pour OpenOffice et LibreOffice).

| import ODT                                 | x    |
|--------------------------------------------|------|
| ODT File                                   |      |
| Choisissez un fichier Aucun fichier choisi |      |
|                                            |      |
|                                            | Save |
|                                            |      |
|                                            |      |
|                                            |      |

Complément : Quels logiciels supportent le format ODT ?

Vous trouverez sur Wikipedia tous les traitements de texte supportant ce format :  $https://en.wikipedia.org/wiki/OpenDocument_software \#Word_processors$ 

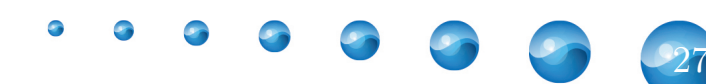

#### 4.11. Comment insérer un lien, une image, etc?

#### 4.11.1. Insertion d'un lien

#### Icône

Pour insérer un lien, cliquez sur l'icône "chaîne".

| 🖀 Home                                                                                                    |                                      |                                                                                              |                          |   |  |
|----------------------------------------------------------------------------------------------------|--------------------------------------|----------------------------------------------------------------------------------------------|--------------------------|---|--|
| O Forum                                                                                                    | Text with optional image/audio/video | Sidebar                                                                                      |                          | × |  |
| Help                                                                                                    | Title<br>Chapitre 3                  | Vidéo sur YouTube                                                                            | Editeur pour<br>formules |   |  |
| <ul> <li>Web preview</li> <li>Share editing</li> <li>Clone ebook</li> <li>Delete ebook</li> <li>Export ebook </li> </ul> | Citapute 3<br>include in TOC         | the page<br>Paragraph - Formats - B<br>- Ⅲ - & ※ Ⅲ □ □ 2<br>Lien<br>Insertion d'une<br>image | Insertion d'une          |   |  |

#### Formulaire d'insertion

Voici à quoi correspond chaque champ à remplir (ou pas).

- $\mathbf{URL} = \text{Adresse du site web}$
- Text to display = Texte à afficher
- **Title** = Titre du site
- Link list = Liste du contenu de votre contenu (si lien interne dans l'ebook)
- **Target** = Ouvrir dans une nouvelle fenêtre ou pas

# Insert link

×

| Url             | http//www.pedago-tic.be | ল |
|-----------------|-------------------------|---|
| Text to display | Pedago-tic              |   |
| Title           |                         |   |
| Link list       | None                    | • |
| Target          | None                    | • |

Insertion d'un lien

#### 4.11.2. Insertion d'une image

#### Icône

Cliquez sur l'icône ressemblant à une "peinture" pour arriver sur le formulaire d'insertion d'images

| A Home           |                                       |                                                              |         |
|------------------|---------------------------------------|--------------------------------------------------------------|---------|
| O Forum          | Text with optional image/audio/video  | Sidebar                                                      | x       |
| Help             | Title                                 | Vidéo sur YouTube Editeu                                     | ir pour |
|                  | Chapitre 3                            | formu                                                        | les     |
| Web preview      | ✓ Include in TOC ✓ Include title into | the page                                                     | manques |
| Share editing    | Text                                  |                                                              |         |
| Clone ebook      | 5 0 X D 0 H F                         | Paragraph 🔹 Formats 🔹 🖪 🧗 🖳 🗶 🛓                              |         |
| × Delete ebook   |                                       |                                                              |         |
| ₽ Export ebook ♥ | Nous allons aborder les limites       | Lien<br>Insertion d'une<br>vidéo<br>Insertion d'une<br>image |         |
|                  |                                       |                                                              |         |
|                  |                                       |                                                              |         |

#### Formulaire d'insertion

- **Source** = Source de l'image
  - Fichier avec la loupe = Accès au *Filemanager* (gestionnaire de fichiers)
- **Image description** = Description de l'image
- **Image title** = Titre de l'image
- Class = Permet de placer à gauche, au centre ou à droite, de déterminer les tailles

| Source            | [    | হি |
|-------------------|------|----|
| Image description |      |    |
| Image title       |      |    |
| Class             | None | •  |

#### Utiliser le Filemanager

Si vous cliquez sur le fichier avec la loupe, vous arrivez sur le *Filemanager*. De là, vous pourrez télécharger vos images sur celui-ci.

• • • • • •

• Flèche vers le haut = Télécharger le fichier

- + **Dossier** = Nouveau dossier
- Trois boutons du milieu = Affichage des images
  Bâtonnets = Trier les images

| Filemanager |                    | ×                    |
|-------------|--------------------|----------------------|
| 1 +1 +2 8   |                    | Filters: text filter |
| Ilogo_new   | Affichage          | ees re               |
| Télécharger | Nouveau<br>dossier | Trier les documents  |

Si vous cliquez sur l'icône pour télécharger, vous pourrez alors glisser/déposer vos images ou en faisant un clic, accéder à vos dossiers. Quand l'image se pare d'un petit V vert dans le coin supérieur droit, cela signifie qu'elle a bien été téléchargée.

| ilemanager        |                      |
|-------------------|----------------------|
|                   | Filters: text filter |
|                   | *                    |
|                   |                      |
| ► Drop files to u | ıpload               |
| (or click)        |                      |
|                   |                      |

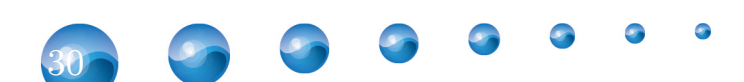

Création d'un ebook

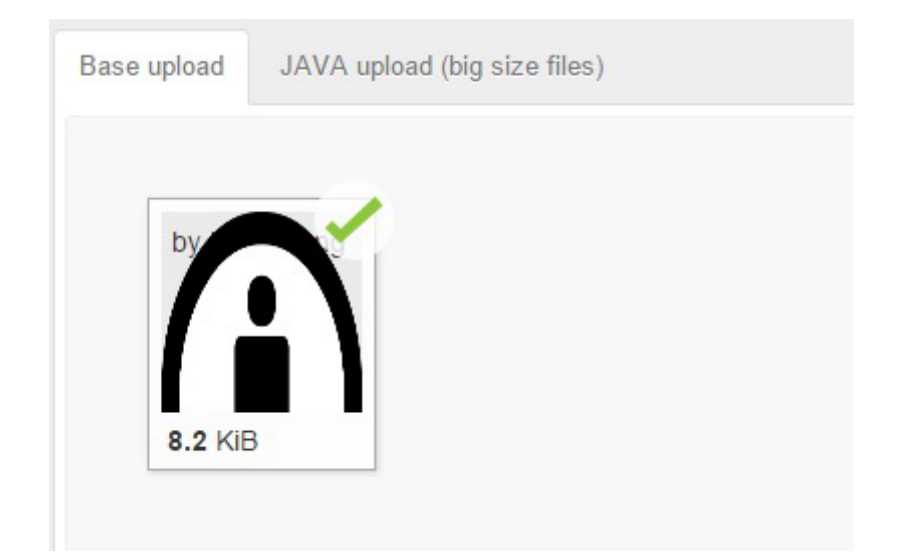

En passant votre curseur sur une image, un nouveau menu va apparaître.

- **Flèche** = Télécharger sur votre ordinateur
- **Oeil** = Voir l'image
- Crayon = Editer
- **Poubelle** = Supprimer

Cliquez sur l'image que vous voulez insérer dans le texte puis sur OK. Ensuite, vous pouvez encore la redimensionner en déplaçant les carrés blancs.

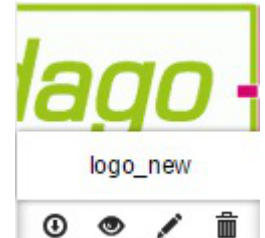

#### 4.11.3. Insertion d'une vidéo

#### Icône

Pour intégrer une vidéo, cliquez sur l'icône de la pellicule de film.

| 🖨 Home                                                                                    |                                                                                                    |                                                                                                    |     |
|-------------------------------------------------------------------------------------------|----------------------------------------------------------------------------------------------------|----------------------------------------------------------------------------------------------------|-----|
| O Forum                                                                                   | Text with optional image/audio/video                                                                                                    | Sidebar                                                                                                    | x   |
| Help                                                                                      | Title                                                                                                    | Vidéo sur YouTube Editeur pour                                                                                                    | ,   |
| Help      Web preview     Share editing     Cione ebook     Delete ebook     Export ebook | Title Chapitre 3  Chapitre 3  Chapitre 3  Chapitre 3  Chapitre 3  Chapitre 3  Chapitre 4  Chapitre 4 | Vidéo:sur YouTube     Editeur pour formules       formules     mathématique       nagraph     Formats       Image     Insertion d'une       Lien     Insertion d'une       Insertion d'une     vidéo | 185 |
|                                                                                           |                                                                                                    |                                                                                                    |     |

#### $Formulaire \ d'insertion$

Cette option, concernant les vidéos sur le disque dur de votre ordinateur (premier onglet) ou celles dont vous avez un code *embed* (deuxième onglet), fonctionne sur le même principe que

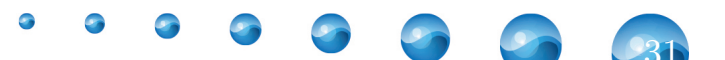

l'insertion d'une image. Pour l'utilisation du *Filemanager*, je vous renvoie à l'*insertion des images - p.2,2,2,2,2,2,2,2,2,2,2,2*.

| in our o one     | /ideo |   |                            |           |        | ×  |
|------------------|-------|---|----------------------------|-----------|--------|----|
| General Embed    |       |   |                            |           |        |    |
| Source           |       |   |                            |           |        | হি |
| Alternative sour | ce    |   |                            |           |        | হ  |
| Poster           |       |   |                            |           |        | হি |
| Dimensions       |       | x | <ul> <li>Constr</li> </ul> | ain propo | rtions |    |

#### Rappel : Embed

Pour rappel, un code *embed* est un code HTML, souvent proposé dans YouTube, Viméo ou DailyMotion, que vous copiez puis coller à l'endroit approprié. En français, on traduira cela plutôt par "embarqué" (embarquer une vidéo par exemple).

#### 4.11.4. Insertion d'une vidéo YouTube

Icône

Pour accéder à ce formulaire, il suffit de cliquer sur l'icône YouTube

| A Home           |                                       |                               |                                        |   |
|------------------|---------------------------------------|-------------------------------|----------------------------------------|---|
| O Forum          | Text with optional image/audio/video  | Sidebar                       |                                        | x |
| Help             | Title                                 | Vidéo sur YouTube             | Editeur pour                           |   |
|                  | Chapitre 3                            |                               | formules<br>mathématiques              |   |
| Web preview      | ✓ Include in TOC ✓ Include title into | the page                      |                                        |   |
| Share editing    | Text                                  |                               |                                        |   |
| 🔁 Clone ebook    | 5 🕈 🗶 🖻 🖬 F                           | Paragraph - Formats - 🔰 🖪 🗾 🖞 | <u>J</u> X <sub>z</sub> X <sup>z</sup> |   |
| × Delete ebook   |                                       | - 🔳 - 🔗 🔅 🖬 🖬 🗖 🖌 -           | • <u>A</u> • • 5                       |   |
| ₽ Export ebook ▼ | Nous allons aborder les limites       | Lien Insertion d'une<br>image | sertion d'une<br>léo                   |   |

#### Formulaire d'insertion

Vous pouvez rechercher depuis ePub Editor sur la plateforme les vidéos susceptibles de vous intéresser. Et si vous avez déjà une adresse en registrée quelque part, vous pouvez alors la coller dans le champ YouTube URL.

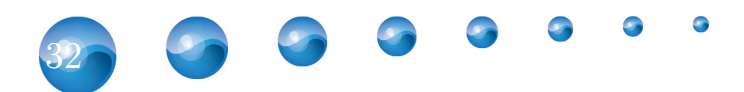

#### Search YouTube Video

| Search:      | world war 2                                                                 | Search                | Rechercher<br>une vidéo |
|--------------|-----------------------------------------------------------------------------|-----------------------|-------------------------|
|              | World War II Documentary<br>World War II Document. This shows the gr        |                       |                         |
|              | World War 2 the best documenta<br>World War 2 the best documentary ,WHY     |                       |                         |
|              | Hitler's Plans for North America<br>When war was declared between Germar    | ▶ •) 0:00:0<br>Width: | 0/6:07:04               |
| WORL         | World War II: The Complete Hist<br>World War II: The Complete History Episo | Height:               | dark •                  |
| Youtube URL: | Silvous avez déjà une adress                                                | e de vidéo sur YouT   | iube, placez-la ici     |
| Title:       | Title                                                                       |                       | nsert and Close Insert  |

#### 4.11.5. Insertion d'une formule mathématique

#### Icône

Pour accéder au formulaire avec les notations mathématiques, cliquez sur la racine carrée sur fond jaune.

| A Home                                              |                                      |                               |                               | • |
|-----------------------------------------------------|--------------------------------------|-------------------------------|-------------------------------|---|
| O Forum                                             | Text with optional image/audio/video | Sidebar                       |                               | x |
| Help                                                | Title                                | Vidéo sur YouTube             | Editeur pour                  |   |
|                                                     | Chapitre 3                           |                               | formules                      |   |
| <ul><li>Web preview</li><li>Share editing</li></ul> |                                      | the page                      | mainemailiques                |   |
| Clone ebook                                         | 5 0 X D 6 H F                        | Paragraph - Formats - B 🗾 🛛   | X <sub>2</sub> X <sup>2</sup> |   |
| × Delete ebook                                      | EEEEE                                | · 🖩 • 🖉 🔛 🖬 🖬 • 🗛 •           | A - 0 5                       |   |
| E Export ebook ♥                                    | Nous allons aborder les limites      | Lien Insertion diune<br>image | artion d'une<br>io            |   |
|                                                     |                                      |                               |                               | - |

#### $Formulaire \ d'insertion$

Grâce au WIRIS Editor, vous allez pouvoir insérer des formules mathématiques dans votre page.

9

• • • • • •

-33

Il suffit de remplacer les rectangles blancs par du contenu.

|                   | d <u>d⊡</u><br>d <u>d⊡</u><br>∂ <u>∂⊡</u> | αΩ ()<br>im<br>□→∞<br>im<br>□ ∇·□ | (8 CP 8 )<br>⊽⊡ ∫<br>∆⊡ ∮ | (⊡) ਹੇ Σ U<br>∬ sin<br>∯ , log | cos tan<br>log <sub>0</sub> In , | 0 |
|-------------------|-------------------------------------------|-----------------------------------|---------------------------|--------------------------------|----------------------------------|---|
| $\int_{3}^{2} ax$ |                                           |                                   |                           |                                |                                  |   |
|                   |                                           |                                   |                           |                                |                                  |   |
|                   |                                           |                                   |                           |                                |                                  |   |
| OK Cance          | el                                        |                                   |                           |                                |                                  |   |

# 🚺 Exemple

| Chara aditing  | Vovons-voir                                    |
|----------------|------------------------------------------------|
|                |                                                |
| 역 Clone ebook  |                                                |
| × Delete ebook | Taut                                           |
| Export ebook • | A A V D A II Decembra - Comple - CC D 7 11 y y |
|                |                                                |
|                |                                                |
|                | $\int_{a}^{2} a x$                             |
|                | -3                                             |
|                |                                                |
|                |                                                |
|                |                                                |
|                |                                                |
|                |                                                |
|                |                                                |
|                |                                                |
|                |                                                |
|                |                                                |
|                |                                                |
|                |                                                |

#### 4.12. Icônes de la liste principale

A présent que l'on a créé quelques modules dans l'ebook, il est possible qu'on doive retourner dans l'un d'entre eux pour l'éditer, qu'on change l'ordre de ceux-ci ou qu'on doive supprimer un superflu. Pour ce faire, il suffit de cliquer sur les icônes sur la droite.

- Oeil = Aperçu
- Crayon = Editer

- **Croix** = Supprimer
- **Deux feuilles** = Dupliquer
- **Flèche** = Déplacer ce contenu dans un autre ebook
- **Double flèche** = Changer l'ordre d'apparition dans l'ebook

Quant au E barré, cela indique que cet exercice ne sera disponible que dans la version web de l'ebook.

| • Mak services   | Contents of the ebook                                            |                       |   |     |            |    |   |  |
|------------------|------------------------------------------------------------------|-----------------------|---|-----|------------|----|---|--|
| vveb preview     | New -                                                            |                       |   |     |            |    |   |  |
| Share editing    |                                                                  |                       |   |     |            |    |   |  |
| Clone ebook      |                                                                  |                       |   |     |            |    |   |  |
| Celete ebook     | Chapitre 1                                                       | Aperçu                | ۲ | 03  | < ea       | •) | 1 |  |
| 🗄 Export ebook 👻 | Test                                                             | Editer                | - | 0   | < @        | •] | 1 |  |
|                  | Chapitre 3                                                       | Supprimer             | - | -   | < @        | ٠  | 1 |  |
|                  | Question                                                         | Dupliquer             |   | ~   | 6          | •) | 1 |  |
|                  | test                                                             |                       | - | -   | -          | •  | 1 |  |
|                  | aalt Déplacer ce contenu<br>vers un autre ebook                  |                       |   | ~ 1 | -          | •  | I |  |
|                  | Vrai ou faux                                                     |                       | ۲ | 0   | < ea       | •) | 1 |  |
|                  | On matchel Changer la place du contenu                           |                       |   | ~ ` | <i>(</i> ~ | -  | I |  |
|                  | Web only 🎨                                                       |                       | ۲ | Ø ; | < ea       | ۲  | 1 |  |
|                  | Web only encorel 😵                                               |                       | ۲ | 0   | < ea       | •1 | 1 |  |
|                  | Indique que le conter<br>disponible que via la<br>web de l'ebook | nu ne sera<br>version |   |     |            |    |   |  |

#### 🔍 Remarque : Comment marche le déplacement d'un module d'un ebook à l'autre ?

Après avoir cliqué sur l'icône correspondant à cette action, le module va se retrouver après la liste dans un encadré *Moving items* dans chaque livre numérique créé. La flèche vers le haut permettra de l'intégrer tandis que la croix le renverra à sa place originelle.

| 🔁 Clone ebook    |                               |              | • |
|------------------|-------------------------------|--------------|---|
| × Delete ebook   | Insertion des images et vidéo | ● G X @ ●) 1 |   |
| 🖻 Export ebook 🔻 | Formules mathématiques        | ● ☑ X @ ● ‡  |   |
|                  | Question                      | ● □ × @ •) 1 |   |
|                  | Vrai ou faux                  | ● © × @ ● ‡  |   |
|                  | Exercice texte à trous        | ● ☑ X @ ● 1  |   |
|                  | On matche!                    | ● ☑ × @ ● 1  |   |
|                  | Web only 😵                    | ● ② × � ● ‡  |   |
|                  | Web only encorel 🍪            | ● ☑ X @ ● 1  |   |
|                  | Dossier                       | ● ☑ × ☜ ● 1  |   |
|                  |                               |              |   |
|                  |                               |              |   |
|                  |                               |              |   |
|                  |                               |              |   |
|                  | Moving items                  |              |   |
|                  | Séquence                      | ↑ ×          |   |
|                  |                               |              |   |

## 5. Theme

Vous pouvez personnaliser le style de votre ebook ici ainsi que d'avoir un aperçu.

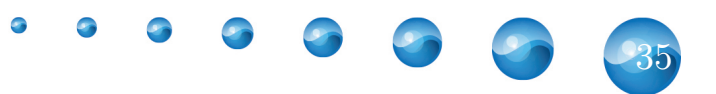

| <ul> <li>☎ Clone ebook</li> <li>✗ Delete ebook</li> <li>☎ Export ebook ▼</li> </ul> | <b>Capitolo</b><br>Lorem ipsum dolor sit amet, consectetur adipiscing elit. Aliquam euismod orci quis ipsum mattis vitae mattis<br>sapien molestie. Aliquam condimentum molestie sem et elementum. | • |  |
|-------------------------------------------------------------------------------------|----------------------------------------------------------------------------------------------------|---|--|
|                                                                                     | Title                                                                                                    |   |  |
|                                                                                     | Impact_Charcoal_sans-serif v 230% v de1ef5                                                                                                    |   |  |
|                                                                                     | Trebuchet MS,Helvetica,san:  120% #000000                                                                                                    |   |  |
|                                                                                     | Text Box #114d0e                                                                                                    |   |  |
|                                                                                     | Header (WEB version)                                                                                                    |   |  |
|                                                                                     | Capitolo                                                                                                    |   |  |
|                                                                                     | #c916ab #ffffff                                                                                                    |   |  |
|                                                                                     | Font File (.otf, .ttf) Choisissez un fichier choisi                                                                                                    |   |  |
|                                                                                     | Upload font                                                                                                    |   |  |

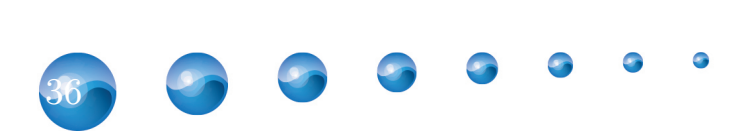

# Comment rendre mon ebook disponible ?

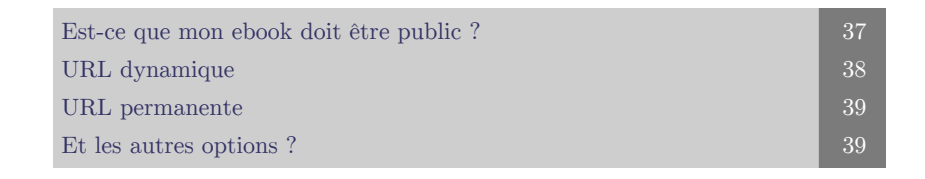

Il existe plusieurs solutions : un export PDF (surtout si vous n'avez aucune barre latérale ou exercice), EPUB ou SCORM. Néanmoins, le plus simple est de passer l'URL de l'ebook sur le web. Nous allons voir ici les deux options possibles.

# 1. Est-ce que mon ebook doit être public ?

Public mais disponible à quiconque ayant le lien

Si vous désirez passer le lien aux personnes concernées mais que le reste de la planète ne peut pas y avoir accès (ou du moins les utilisateurs d'ePubEditor), cochez alors l'option *Make your ebook freely available through its public URL*.

| Pt Export ebook = | Convert Youtube URLs                                                                                                    | - |
|-------------------|----------------------------------------------------------------------------------------------------|---|
| E Exportebook     | When checked, all Youtube URLs will be converted in the corresponding emebedding code in web version or as link in EPUB version.              |   |
|                   | Dynamic public URL                                                                                                    |   |
|                   | http://www.epubeditor.it/index.php?com=editor&task=play&lezioneid=18679                                                                       |   |
|                   | Permanent URL                                                                                                    |   |
|                   | http://www.epubeditor.it/ebook/?static=18679                                                                                                  |   |
|                   | Update/Generate permanent URL                                                                                                    |   |
|                   | Public permanent URL makes ebook played faster via web than using the dynamic URL, but you need to update it when the ebook has been changed. |   |
|                   | The public ORE, dynamic, on the contrary, always runs the ebook in its most opdated contents, but the faultioning is less endern.             |   |
|                   | Include in the public page of eDubEditor abooks                                                                                               |   |
|                   |                                                                                                    |   |
|                   | Semantic Search                                                                                                    |   |
|                   |                                                                                                    |   |
|                   | Option not available for free accounts.                                                                                                    |   |
|                   |                                                                                                    |   |
|                   | Save                                                                                                    |   |
|                   |                                                                                                    |   |
|                   | Copyright © 2013, 2015 - @ ePubEditor - 덤 Info@epubeditor.it                                                                                  |   |
|                   |                                                                                                    |   |

#### Public et ouvert à tous

Si vous désirez que n'importe qui ait accès à votre ebook, vous pouvez alors cocher *Include in the public page of ePubEditor ebooks*. Vous vous retrouverez alors dans la liste des ebooks des utilisateurs d'ePubEditor.

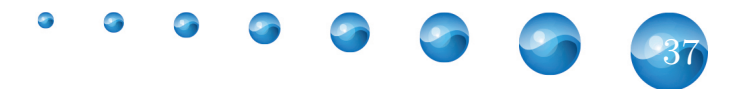

| Pt Export ebook - | Convert Youtube URLs                                                                                                    |  |
|-------------------|----------------------------------------------------------------------------------------------------|--|
|                   | When checked, all Youtube URLs will be converted in the corresponding emebedding code in web version or as link in EPUB version.              |  |
|                   | Dynamic public URL                                                                                                    |  |
|                   | http://www.epubeditor.it/index.php?com=editor&task=play&lezioneid=18679                                                                       |  |
|                   | Permanent URL                                                                                                    |  |
|                   | http://www.epubeditor.it/ebook/?static=18679                                                                                                  |  |
|                   | Update/Generate permanent URL                                                                                                    |  |
|                   | Public permanent URL makes ebook played faster via web than using the dynamic URL, but you need to update it when the ebook has been changed. |  |
|                   | The public URL dynamic, on the contrary, always runs the ebook in its most updated contents, but the launching is less efficient.             |  |
|                   | Make your ebook freely available through its public URL                                                                                       |  |
|                   | ☑ Include in the public page of ePubEditor ebooks                                                                                             |  |
|                   |                                                                                                    |  |
|                   | Semantic Search                                                                                                    |  |
|                   | Option not available for free accounts.                                                                                                    |  |
|                   |                                                                                                    |  |
|                   | Save                                                                                                    |  |
|                   |                                                                                                    |  |
|                   | Copyright © 2013, 2015 - ♀ ePubEditor - ⊠ Info@epubeditor.it                                                                                  |  |
|                   |                                                                                                    |  |

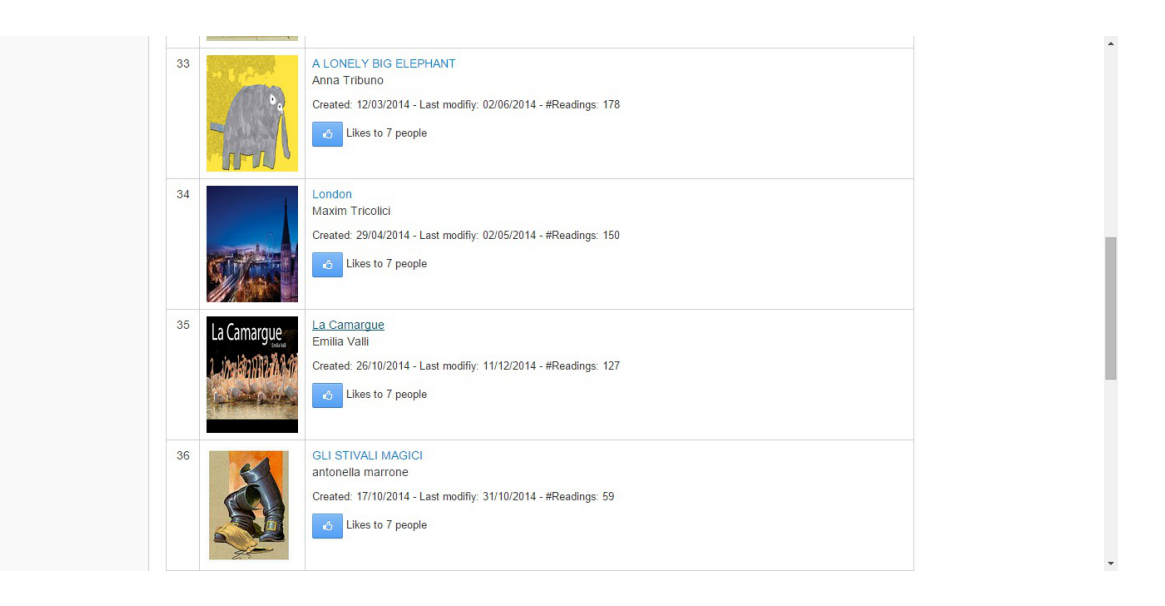

#### $Priv\acute{e}$

Si vous ne désirez pas donner un accès web à vos ebooks, alors, ne cochez aucune des deux options décrites ci-dessus.

# 2. URL dynamique

L'URL dynamique est en fait l'URL telle quelle. Elle est plus longue à écrire et à charger mais chaque modification que vous ferez après publication sera prise en compte.

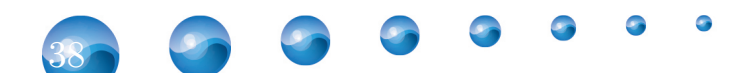

Comment rendre mon ebook disponible ?

| 🔁 Export ebook 👻 | Convert Youtube URLs  When checked, all Youtube URLs will be converted in the corresponding emebedding code in web version or as link in EPUB version.  Duppedic public URL                                                                                                    |
|------------------|----------------------------------------------------------------------------------------------------|
|                  | http://www.epubeditor.it/index.php?com=editor8task=play&lezioneid=18679                                                                                                    |
|                  | Permanent URL                                                                                                    |
|                  | http://www.epubeditor.it/ebook/?static=18679                                                                                                    |
|                  | Update/Generate permanent URL                                                                                                    |
|                  | Public permanent URL makes ebook played faster via web than using the dynamic URL, but you need to update it when the ebook has been changed.<br>The public URL dynamic, on the contrary, always runs the ebook in its most updated contents, but the launching is less efficient. |
|                  | Make your ebook freely available through its public URL                                                                                                    |
|                  | Include in the public page of ePubEditor ebooks                                                                                                    |
|                  | Semantic Search                                                                                                    |
|                  | Option not available for free accounts.                                                                                                    |
|                  |                                                                                                    |
|                  | Save                                                                                                    |
|                  |                                                                                                    |
|                  | Copyright © 2013, 2015 - ⊋ ePubEditor - ⊠info@epubeditor.it                                                                                                    |

# 3. URL permanente

L'URL permanente permet de lancer plus rapidement votre ebook. Elle est également plus courte à taper. Mais à chaque modification faite, vous devrez de nouveau la générer afin que celle-ci soit prise en compte.

| 🖻 Export ebook 👻 | Convert Youtube URLs When checked, all Youtube URLs will be converted in the corresponding emebedding code in web version or as link in EPUB version. Dynamic public URL                                                                                                    | •   |
|------------------|----------------------------------------------------------------------------------------------------|-----|
|                  | http://www.epubeditor.it/index.pnp?com=editor&task=play&lezioneid=186/9  Permanent URL  http://www.epubeditor.it/ebook/?static=18679  Update/Generate permanent URL                                                                                                    |     |
|                  | Public permanent URL makes ebock played faster via web than using the dynamic URL, but you need to update it when the ebook has been changed.<br>The public URL dynamic, on the contrary, always runs the ebook in its most updated contents, but the launching is less efficient. | - 1 |
|                  | Include in the public page of ePubEditor ebooks                                                                                                    |     |
|                  | Semantic Search Option not available for free accounts.                                                                                                    |     |
|                  | Save                                                                                                    |     |
|                  | Copyright © 2013, 2015 - ♀ ePubEdilor - ⊟ info@epubedilor.it                                                                                                    |     |

# 4. Et les autres options ?

#### Include multimedia

Cette option permet d'inclure tout le contenu multimédia dans votre ebook lors des exports. Il n'est pas nécessaire de le cocher pour l'accès web.

#### Convert YouTube URLs

Les URL Youtube seront converties en code *embed* pour la version web et en lien pour les versions EPUB. Ne la cochez pas si vous mettez en ligne votre ebook - pour l'instant, vous aurez un message d'erreur.

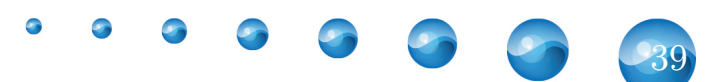

#### Semantic Search

Cette option n'est pas disponible en version gratuite, aussi, nous laissons cela de côté.

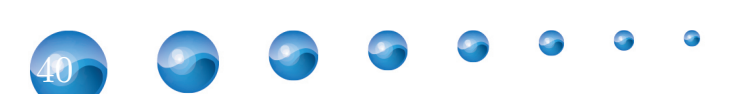

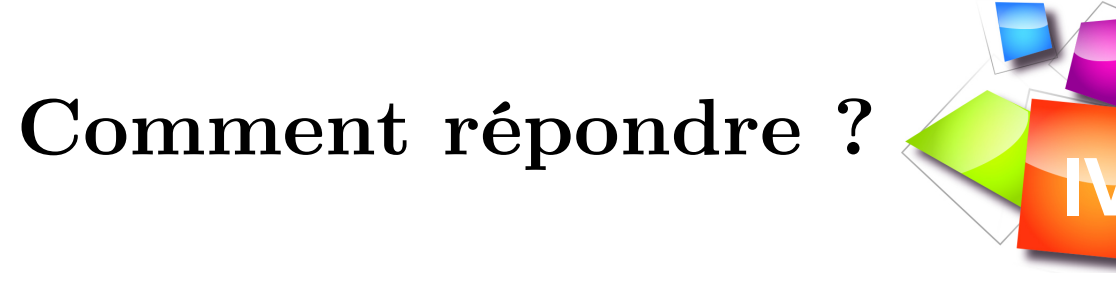

Soumettre une réponse

# 1. Soumettre une réponse

#### Soumettre une réponse

Pour les exercices, pour soumettre une réponse, il faut cliquer sur le bouton *Submit*. Le bouton *Solution* permet de voir les bonnes réponses. Notez que pour les voir, il vaut mieux que la fenêtre de l'aperçu soit en plein écran.

| test             |                                                                                                    | Vinciane Amorini | 11        |
|------------------|----------------------------------------------------------------------------------------------------|------------------|-----------|
| Score            | 5 / 11 🔊 Question                                                                                               |                  |           |
| Chapitre 1       | Insérez ici un texte                                                                                            |                  |           |
| Test             | Votre question                                                                                                  |                  |           |
| Chapitre 3       | A. O Ceci est la réponse                                                                                        |                  |           |
| aalt             | B. O Une mauvaise réponse?                                                                                      |                  |           |
| Question         |                                                                                                    |                  |           |
| Vrai ou faux     | a de la companya de la companya de la companya de la companya de la companya de la companya de la companya de l |                  |           |
| On matche!       |                                                                                                    |                  |           |
| Web only         |                                                                                                    |                  |           |
| Web only encore! |                                                                                                    |                  |           |
| ⊞ Test           | Submit Solution                                                                                                 | ePl              | JB Editor |

#### Peut-on réessayer un exercice ?

Une fois les réponses soumises, il est tout à fait possible de réessayer l'exercice. En effet, ePubEditor vous indique si vous aviez répondu correctement ou pas et donc de vous corriger et d'améliorer votre score. Il suffit alors de cliquer sur *Retry*.

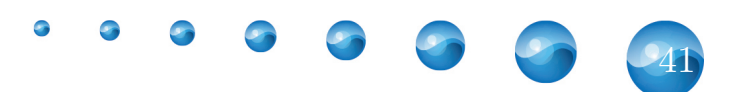

| test                |                                                                                                    | Vinciane Amorir        | ni 13       |
|---------------------|----------------------------------------------------------------------------------------------------|------------------------|-------------|
| Score 10 / 72 - 13% | 5/11 S Question                                                                                                  |                        |             |
| Chapitre 1          | Insérez ici un texte                                                                                             |                        |             |
| Test                | Votre question                                                                                                   |                        |             |
| Chapitre 3          | A. ® Ceci est la réponse V 💡                                                                                     |                        |             |
| aalt                | B. O Une mauvaise réponse?                                                                                       |                        |             |
| Question 🧳          |                                                                                                    |                        |             |
| Vrai ou faux        | m and a second second second second second second second second second second second second second second second |                        |             |
| On matche!          |                                                                                                    |                        |             |
| Web only            |                                                                                                    |                        |             |
| Web only encore!    |                                                                                                    |                        |             |
| ⊯ Test              | Retry Solution Pu<br>10                                                                                          | nteggio:<br>0.00/10.00 | ePUB Editor |

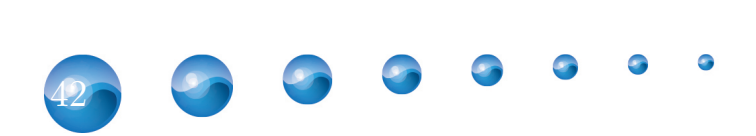

# Conclusion

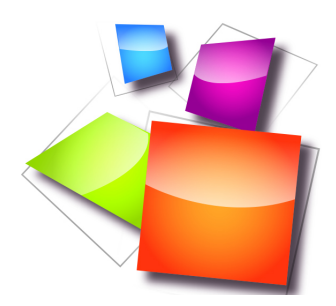

Nous voilà au terme du tutoriel d'utilisation d'ePubEditor. Si vous avez des problèmes ou des questions plus spécifiques, n'hésitez pas à contacter l'équipe d'ePubEditor via le lien Help ou Forum.

Pour contacter un membre de Pedago-Tic ASBL :

- Vinciane Amorini (vinciane@pedago-tic.be)
- Sylvain Denis (sylvain@pedago-tic.be)
- Site web : www.pedago-tic.be

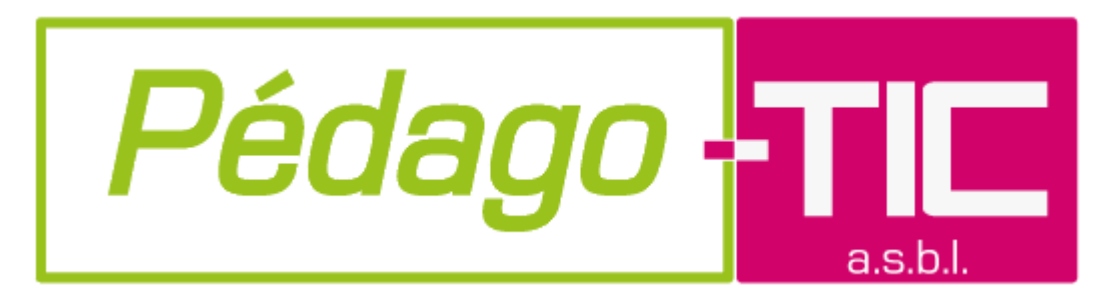

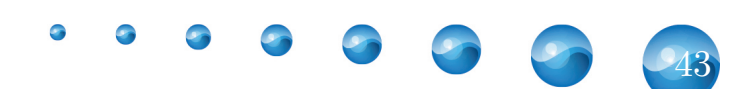